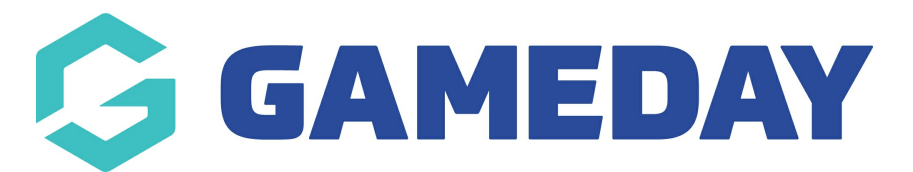

## How do I set the price of a Course Product?

Last Modified on 06/12/2023 11:02 am AEDT

## **Set Course Product Price**

If the the relevant permissions are enabled, centers will be able modify the set course fee within a range set by your governing body.

From Centre Level - Go to Courses

| Instruction Test QMS Center Center Image: Center Image: Center </th |         |                                              |               |         |         |        |  |  |
|----------------------------------------------------------------------------------------------------|---------|----------------------------------------------|---------------|---------|---------|--------|--|--|
| Dashboard                                                                                                    | Members | Communications                               | Registrations | Reports | Courses | Venues |  |  |
| Test QMS Center                                                                                                    |         |                                              |               |         |         |        |  |  |
| 1                                                                                                    |         | Details <u>Edit</u><br>ddress                |               |         |         |        |  |  |
| Edit Lo                                                                                                    |         | Ipera House<br>ydney<br>ISW, AUSTRALIA, 2000 | )             |         |         |        |  |  |

1. Under the heading *Product Prices*. Click **Edit Prices** for the course you wish to update.

| Dashbo | ard Members              | Communications   | Registrations | Reports | Courses    | Venues       |                       |              | م        |                                  | ADVANCED SEARCH       |
|--------|--------------------------|------------------|---------------|---------|------------|--------------|-----------------------|--------------|----------|----------------------------------|-----------------------|
| Cou    | rses                     |                  |               |         |            |              |                       |              |          |                                  | ADD                   |
|        |                          |                  |               |         |            |              | Showing - Name includ |              |          | Name including                   | Active \$             |
|        | Course Name              | Location Name    | Start Date    | Add     | Products P | roduct Pric. | Members               | Registration | EOI      | Status                           | Number of Enrolled Me |
| EQ.    | Coach Course             | Test Venue ACT   | 2015-08-19    |         | E          | dit Prices   | View Members          |              | View EOI | ≤                                | 0                     |
| EG     | Judge Level 1            | Test Venue NSW   | 2016-01-14    | View    | <u> </u>   | dit Prices   | View Members          | Register     | View EOI | $\mathbf{\overline{\mathbf{V}}}$ | 3                     |
| EQ.    | Coach Level 1            | Test Venue NSW   | 2016-08-09    | View    | <u>E</u>   | dit Prices   | View Members          | Register     | View EOI | $\mathbf{\overline{v}}$          | 3                     |
| EQ.    | Referee Level 1 ACT      | Test Venue ACT   | 2015-09-01    | View    | <u>E</u>   | dit Prices   | View Members          | Register     | View EOI | $\mathbf{\overline{v}}$          | 1                     |
| EQ.    | Referee Level 1 QLD      | Test Venue QLD   | 2015-09-01    | View    | E          | dit Prices   | View Members          | Register     | View EOI | $\mathbf{\overline{v}}$          | 0                     |
| EQ.    | Coach Level 1            | Test Venue VIC   | 2016-03-01    | View    | E          | dit Prices   | View Members          | Register     | View EOI | $\mathbf{\overline{v}}$          | 4                     |
| EQ.    | Referee Level 1 NSW 2    | Test Venue NSW 2 | 2015-09-01    | View    | <u>E</u>   | dit Prices   | View Members          | Register     | View EOI | $\mathbf{\overline{v}}$          | 0                     |
| EG     | Judge Level 1 NSW 2      | Test Venue NSW 2 | 2015-09-01    | View    | <u>E</u>   | dit Prices   | View Members          | Register     | View EOI | $\mathbf{\overline{v}}$          | 0                     |
| EQ.    | Coach Level 1 NSW 2      | Test Venue NSW 2 | 2015-09-01    | View    | <u>E</u>   | dit Prices   | View Members          | Register     | View EOI | ☑                                | 1                     |
| EG,    | Coach Level 2            | Test Venue VIC   | 2016-01-01    | View    | <u>E</u>   | dit Prices   | View Members          | Register     | View EOI | $\mathbf{\overline{v}}$          | 9                     |
| EQ.    | Referee Level 2          | Test Venue VIC   | 2016-02-01    | View    | E          | dit Prices   | View Members          | Register     | View EOI | ≤                                | 2                     |
| EG.    | Referee Level 1          | Test Venue VIC   | 2016-04-01    | View    | <u> </u>   | dit Prices   | View Members          | Register     | View EOI | $\mathbf{\overline{\mathbf{V}}}$ | 0                     |
| EQ.    | Coach Level 3            | Test Venue VIC   | 2016-02-01    | View    | E          | dit Prices   | View Members          | Register     | View EOI | ☑                                | 0                     |
| EG     | Coach Level 3 - night ti | Test Venue VIC   | 2016-02-01    | View    | E          | dit Prices   | View Members          | Register     | View EOI | N                                | 1                     |

2. Click the magnifying glass next to the product you wish to edit.

| Products                                                                                                    |                             |        |           |                      |                             |                           |  |  |  |  |
|----------------------------------------------------------------------------------------------------|-----------------------------|--------|-----------|----------------------|-----------------------------|---------------------------|--|--|--|--|
| Choose a value from the list below to edit. Some options may be locked by your national/international body and cannot be edited. If you wish to add a new product click the ADDA NEW PRODUCT link. |                             |        |           |                      |                             |                           |  |  |  |  |
|                                                                                                    | Showing Active              |        |           |                      |                             |                           |  |  |  |  |
|                                                                                                    | Name                        | Price  | Active ?  | Created By           | Split Name                  | Copy Product              |  |  |  |  |
|                                                                                                    | Froup: D (3 products)       |        |           |                      |                             |                           |  |  |  |  |
|                                                                                                    | Accomodation                | 120.01 | $\square$ | Center               | 100 per cent to Association | Not created at this level |  |  |  |  |
| EQ                                                                                                    | Modified Games Coaching Cou | 1.00   | $\square$ | Governing Body/State |                             | Not created at this level |  |  |  |  |
| EQ                                                                                                    | Test Course Rego Fee        | 100.00 | $\square$ | Center               | 100 per cent to Association | Not created at this level |  |  |  |  |
|                                                                                                    |                             |        |           |                      |                             |                           |  |  |  |  |
|                                                                                                    |                             |        |           |                      |                             |                           |  |  |  |  |
|                                                                                                    |                             |        |           |                      |                             |                           |  |  |  |  |

## 3. Change the price then click '**Update**'.

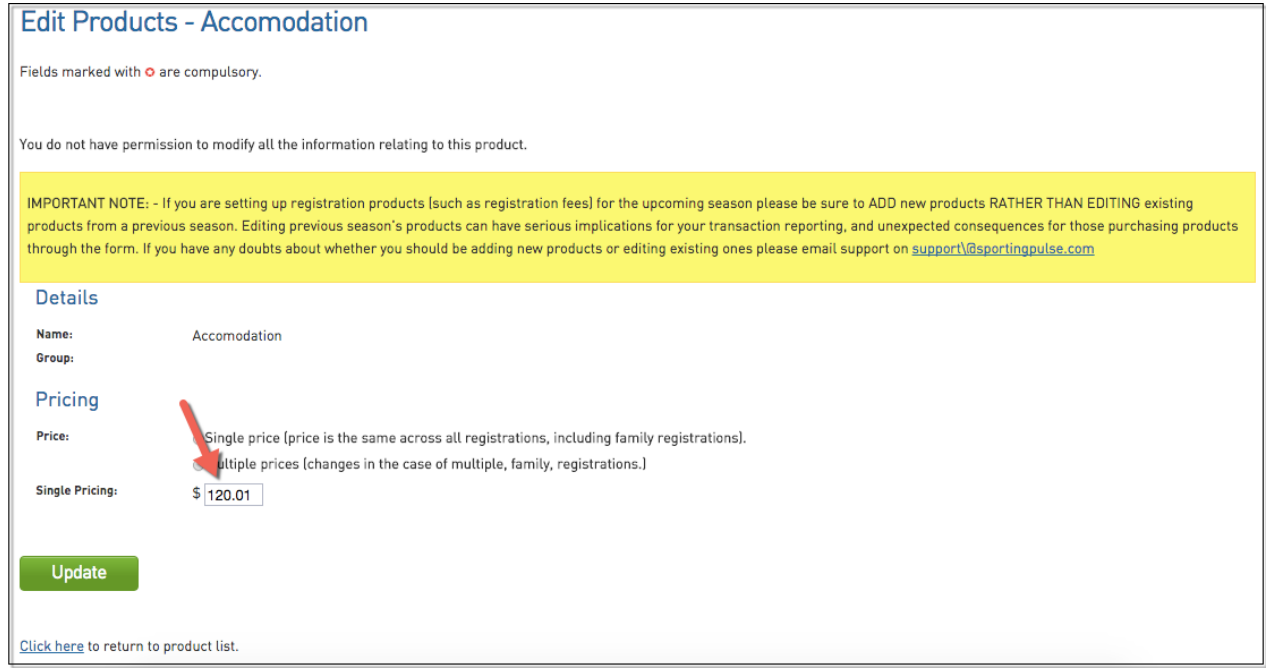

**Please note:** The price of that product will update for that individual course. (To change the product price for the center Go to Registrations > Products and change the price there.)